ใบความรู้ที่ 8.1

# เรื่อง การสร้างกราฟเรดาร์ใน Google Sheets

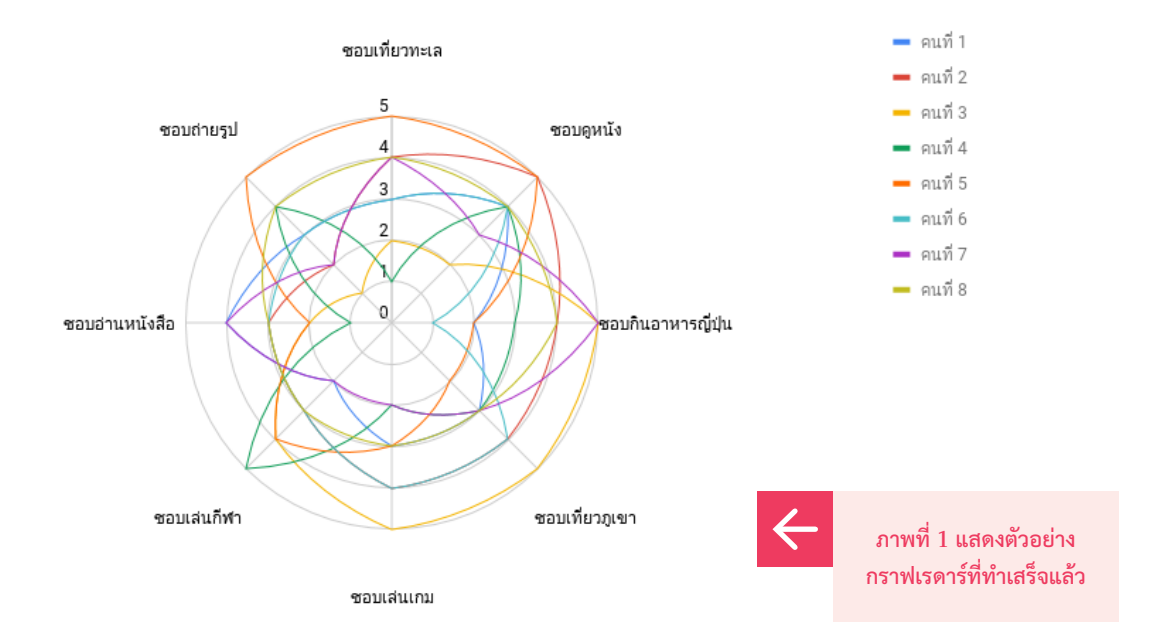

#### ขั้นตอนวิธีการสร้างกราฟเรดาร์ด้วย Google Sheets

 เปิด Google Sheets และใส่ข้อมูลตัวชี้วัดเกี่ยวกับตัวเองในการสร้างกราฟเรดาร์ ในที่นี้ ตัวชี้วัดได้แก่ ชอบเที่ยวทะเล ดูหนัง กินอาหารญี่ปุ่น เที่ยวภูเขา...

| ความชอบ / นักเรียน | คนที่ 1 | คนที่ 2 | คนที่ 3 | คนที่ 4 | คนที่ 5 | คนที่ 6 | คนที่ 7 | คนที่ 8 |
|--------------------|---------|---------|---------|---------|---------|---------|---------|---------|
| ชอบเที่ยวทะเล      | 3       | 4       | 2       | 1       | 5       | 3       | 4       | 4       |
| ชอบดูหนัง          | 4       | 5       | 2       | 4       | 5       | 4       | 3       | 4       |
| ชอบกินอาหารญี่ปุ่น | 2       | 4       | 5       | 3       | 2       | 1       | 5       | 4       |
| ชอบเที่ยวภูเขา     | 3       | 4       | 5       | 3       | 2       | 4       | 3       | 3       |
| ชอบเล่นเกม         | 3       | 4       | 5       | 2       | 3       | 4       | 2       | 3       |
| ชอบเล่นกีฬา        | 2       | 3       | 4       | 5       | 4       | 3       | 2       | 3       |
| ชอบอ่านหนังสือ     | 4       | 3       | 2       | 1       | 2       | 3       | 4       | 3       |
| ชอบถ่ายรูป         | 3       | 2       | 1       | 4       | 5       | 3       | 2       | 4       |

2 คลิกที่เมนู Insert เลือกคำสั่ง Chart

3 จะปรากฏกราฟแท่งพร้อมทั้งหน้าต่าง Chart editor ทางด้านขวามือ ให้คลิก กล่องข้อความ "Use row 1 as headers" และ "Use column A as labels" ใน กรอบสีแดงตามรูปด้านล่างนี้

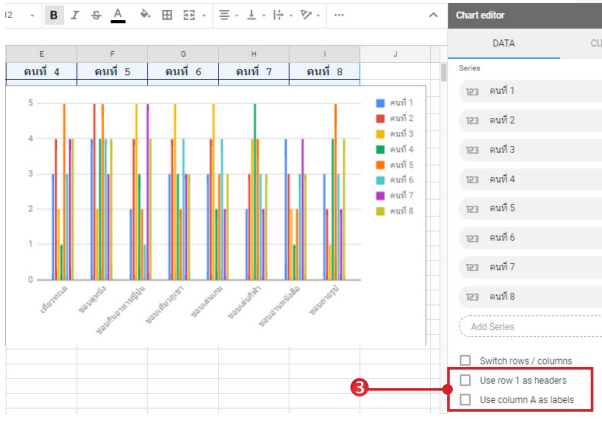

- เลื่อน Scroll bar ของหน้าต่าง Chart Editor ขึ้นมา จนพบหัวข้อ Chart Type
  - 4.1 คลิกที่ drop down list
  - 4.2 เลื่อน Scroll bar ของหน้าต่าง Chart Type ลง มาในหมวด Other แล้วคลิกเลือกกราฟแบบเรดาร์

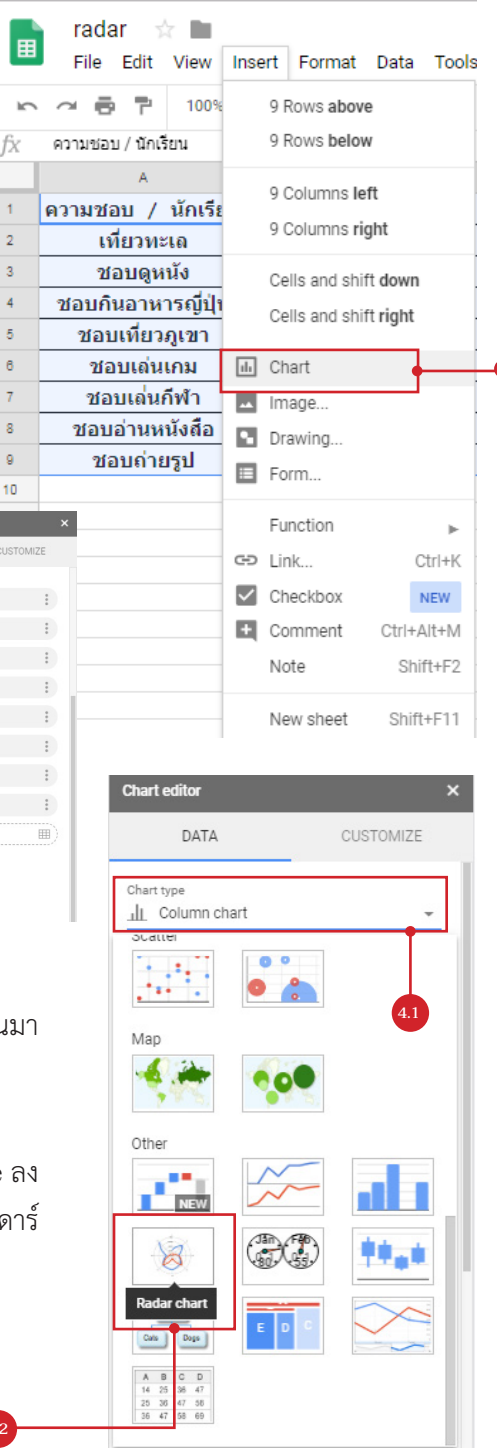

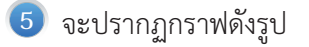

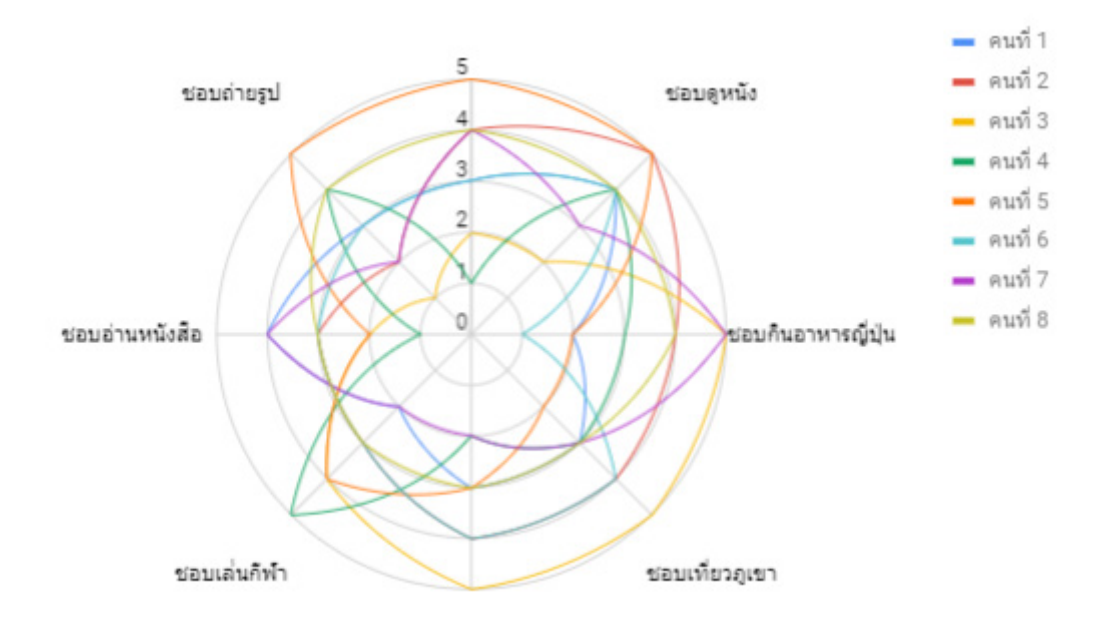

จากภาพจะสังเกตเห็นว่า หัวข้อตัวชี้วัดไม่ครบทั้ง 8 ด้าน ถ้าต้องการแสดงให้ครบ จะต้องขยายกรอบ ของภาพออกไป จึงจะปรากฏครบดังรูป

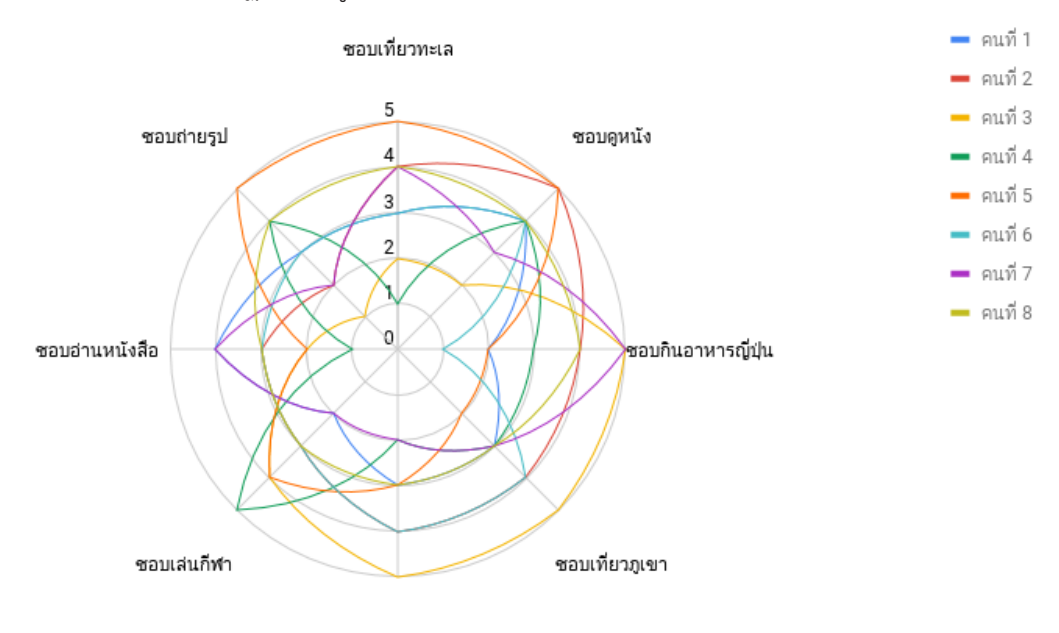

ชอบเล่นเกม

6 หากต้องการทำให้เส้นกราฟหนาขึ้น ดับเบิลคลิกที่กราฟ เพื่อเรียกหน้าต่าง Chart Editor ขึ้นมา เลือก หัวข้อ Customize -> Series -> Line Thickness แล้วปรับขนาดเพิ่มตามเหมาะสม โดยปรับเส้น กราฟได้ทีละคนเท่านั้น และสามารถเลือกเปลี่ยนเส้นได้โดยการกดตรงหัวข้อ Apply to -> คนที่ .... ตามที่ต้องการ

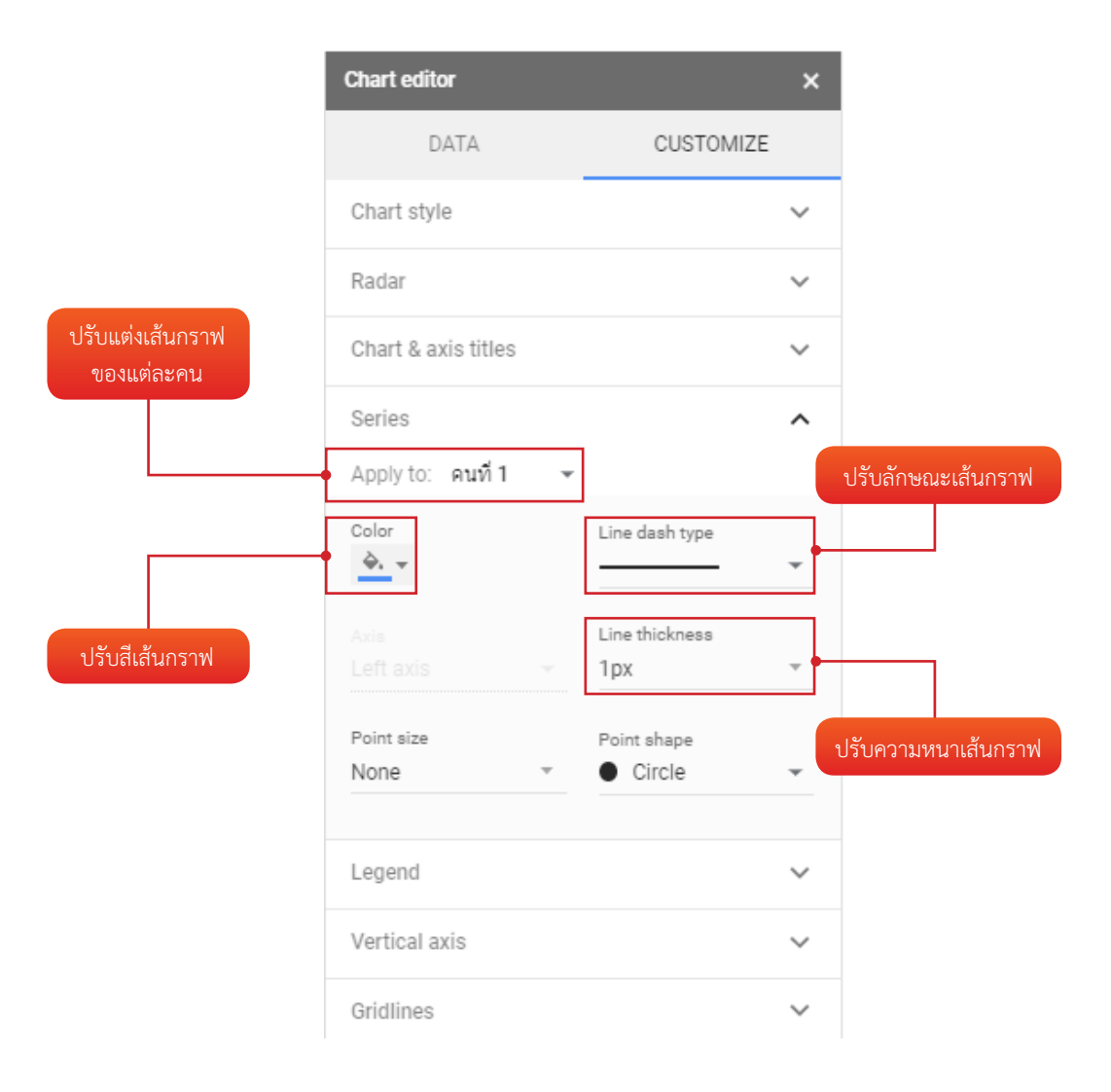

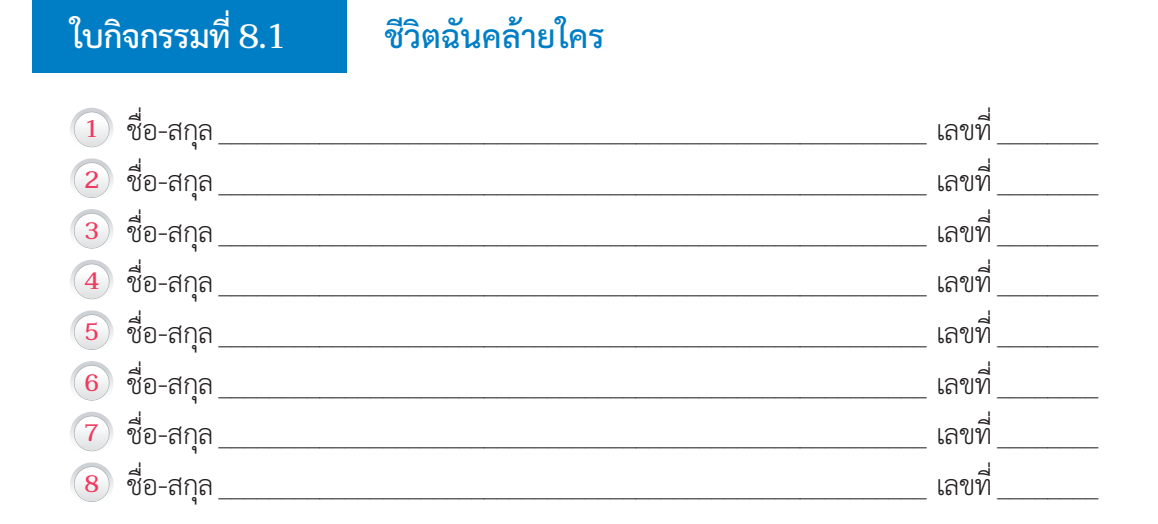

ให้นักเรียนทำตามขั้นตอนดังนี้

- กำหนดตัวชี้วัดเกี่ยวกับนักเรียนและเพื่อนในกลุ่ม จำนวน 8 ตัวชี้วัด เช่น ระดับความชอบเที่ยวทะเล ระดับความชอบอ่านหนังสือ ระดับความชอบภาพยนตร์สยองขวัญ จำนวนชั่วโมงที่เล่นเกมต่อวัน โดย กำหนดระดับความชอบเป็น 1-5
- aร้างกราฟเรดาร์ หลังจากนั้นให้นักเรียนแต่ละคนในกลุ่มกรอกข้อมูลระดับความชอบของแต่ละ ตัวชี้วัดให้ครบถ้วนใน Google Sheets หลังจากนั้นให้สังเกตและเปรียบเทียบในกลุ่มตนเองว่า กราฟของนักเรียนเหมือนของเพื่อนคนไหนมากที่สุด

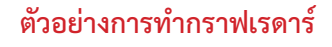

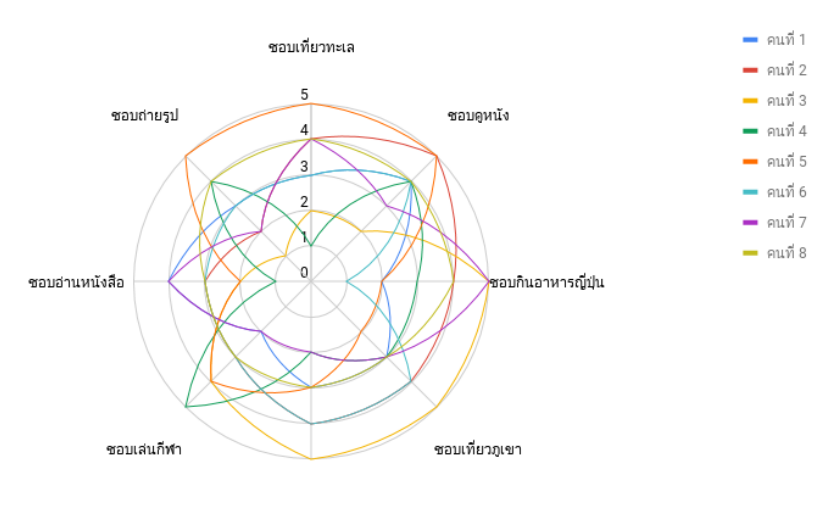

ชอบเล่นเกม

| ใบกิจกรรมที่ 8.2          | ตัวนี้ พวกไหนดี |                  |
|---------------------------|-----------------|------------------|
| 1 ชื่อ-สกุล   2 ชื่อ-สกุล |                 | เลขที่<br>เลขที่ |

นักเรียนเป็นนักออกแบบตัวละครในเกมออนไลน์ชื่อดังเกมหนึ่ง ซึ่งตัวละครในเกมนี้จะแบ่งเป็น 2 กลุ่ม ได้แก่ กลุ่มสายโจมตีและกลุ่มสายป้องกัน

ตัวละครกลุ่มสายโจมตี จะสามารถสร้างความเสียหายต่อวินาที่ได้มาก แต่มีพลังชีวิตน้อย ตัวละครกลุ่มสายป้องกัน จะสามารถสร้างความเสียหายต่อวินาที่ได้น้อย แต่มีพลังชีวิตมาก

#### ให้นักเรียนจัดกลุ่มให้กับตัวละครใหม่ 2 ตัว ว่าควรจะอยู่กลุ่มใด

| ชื่อตัวละคร | ความเสียหายต่อวินาที | พลังชีวิต | กลุ่ม |
|-------------|----------------------|-----------|-------|
| หมาล็อค     | 36                   | 165       | ???   |
| หมูราด      | 50                   | 145       | ???   |

## ชุดข้อมูลต่อไปนี้เป็นรายชื่อและค่าคุณสมบัติของข้อมูลตัวละครที่มีอยู่ในปัจจุบัน

| ชื่อตัวละคร | ความเสียหายต่อวินาที | พลังชีวิต | กลุ่ม      |
|-------------|----------------------|-----------|------------|
| ย้อน        | 30                   | 105       | สายโจมตี   |
| ศรีไพร      | 20                   | 185       | สายป้องกัน |
| สุขา        | 35                   | 120       | สายโจมตี   |
| ลูคีเมีย    | 50                   | 90        | สายโจมตี   |
| อีกนิด      | 45                   | 95        | สายโจมตี   |
| หมูทอด      | 25                   | 150       | สายป้องกัน |
| สนิท        | 18                   | 210       | สายป้องกัน |
| นคร         | 40                   | 130       | สายโจมตี   |
| เคล็ด       | 22                   | 180       | สายป้องกัน |
| ธานี        | 15                   | 200       | สายป้องกัน |

## ให้นักเรียนทำตามขั้นตอนดังนี้

- จากชุดข้อมูลที่มีอยู่ปัจจุบัน ให้นักเรียนสร้างแผนภาพการกระจาย โดยกำหนดให้แกน X คือ ค่าพลัง ชีวิต และแกน Y คือ ค่าความเสียหายต่อวินาที
- (2) เพื่อจัดกลุ่มให้หมาล็อกว่าอยู่ในกลุ่มสายโจมตีหรือสายป้องกัน ให้นักเรียนคำนวณหาระยะทางระหว่าง หมาล็อกกับตัวละครอื่นทุกตัว โดยใช้สูตรในการคำนวณระยะทาง

= SQRT ((ค่าความเสียหายต่อวินาทีของตัวละครอื่น-ค่าความเสียหายต่อวินาทีของ หมาล็อก)^2+(พลังชีวิตของตัวละครอื่น-พลังชีวิตของหมาล็อก)^2)

#### หมายเหตุ : SQRT แทน ฟังก์ชั่นการหาค่ารากที่สอง ^ แทน เครื่องหมายยกกำลัง

| ชื่อตัวละคร | ความเสียหายต่อวินาที | พลังชีวิต | กลุ่ม      | ระยะทาง |
|-------------|----------------------|-----------|------------|---------|
| ย้อน        | 30                   | 105       | สายโจมตี   |         |
| ศรีไพร      | 20                   | 185       | สายป้องกัน |         |
| สุขา        | 35                   | 120       | สายโจมตี   |         |
| ลูคีเมีย    | 50                   | 90        | สายโจมตี   |         |
| อีกนิด      | 45                   | 95        | สายโจมตี   |         |
| หมูทอด      | 25                   | 150       | สายป้องกัน |         |
| สนิท        | 18                   | 210       | สายป้องกัน |         |
| นคร         | 40                   | 130       | สายโจมตี   |         |
| เคล็ด       | 22                   | 180       | สายป้องกัน |         |
| ธานี        | 15                   | 200       | สายป้องกัน |         |

#### บันทึกระยะทางระหว่างตัวละครหมาล็อกกับตัวละครอื่นลงในตาราง

# 3 กำหนดกลุ่มให้หมาล็อก ตามกลุ่มที่มีจำนวนสมาชิกมากที่สุดในชุดข้อมูล K ลำดับ

| ค่า K | จำนวนสมาชิกกลุ่ม<br>สายโจมตี | จำนวนสมาชิกกลุ่ม<br>สายป้องกัน | ผลการจำแนก<br>(สายโจมตี/สายป้องกัน) |
|-------|------------------------------|--------------------------------|-------------------------------------|
|       |                              |                                |                                     |
|       |                              |                                |                                     |
|       |                              |                                |                                     |
|       |                              |                                |                                     |

4 สรุปผลการวิเคราะห์

(5) ให้นักเรียนทำซ้ำข้อ 2-4 สำหรับกำหนดกลุ่มให้หมูราด

# ใบกิจกรรมที่ 8.3

### K ใครแม่นกว่ากัน

| 1 ชื่อ-สกุล | เลขที่ |
|-------------|--------|
| 2 ชื่อ-สกุล | เลขที่ |
| 3 ชื่อ-สกุล | เลขที่ |
| 4 ชื่อ-สกุล | เลขที่ |

## ชุดข้อมูลต่อไปนี้เป็นรายการข้อมูลการเกิดไฟป่าในวันที่อุณหภูมิและความชื้นสัมพัทธ์ต่างกัน

| ที่ | อุณหภูมิ (องศาเซลเซียส) | ความชื้นสัมพัทธ์ (%) | เกิดไฟป่า |
|-----|-------------------------|----------------------|-----------|
| 1   | 22.8                    | 40                   | No        |
| 2   | 20.3                    | 45                   | No        |
| 3   | 18.2                    | 46                   | Yes       |
| 4   | 19.6                    | 48                   | Yes       |
| 5   | 24.1                    | 29                   | Yes       |
| 6   | 17.8                    | 51                   | No        |
| 7   | 17.7                    | 25                   | Yes       |
| 8   | 28.6                    | 27                   | No        |

ให้นักเรียนทำตามขั้นตอนดังนี้

 ให้นักเรียนใช้ขั้นตอนวิธี K-NN เพื่อทำนายว่าในวันที่อุณหภูมิเท่ากับ 18 องศาเซลเซียส และ ความชื้นสัมพัทธ์เท่ากับ 44 % จะเกิดไฟไหม้หรือไม่โดยใช้ชุดข้อมูล 8 รายการข้างต้น

| ที่ | อุณหภูมิ<br>(องศาเซลเซียส) | ความชื้นสัมพัทธ์ (%) | เกิดไฟป่า | ระยะทาง |
|-----|----------------------------|----------------------|-----------|---------|
| 1   | 22.8                       | 40                   | No        |         |
| 2   | 20.3                       | 45                   | No        |         |
| 3   | 18.2                       | 46                   | Yes       |         |
| 4   | 19.6                       | 48                   | Yes       |         |
| 5   | 24.1                       | 29                   | Yes       |         |
| 6   | 17.8                       | 51                   | No        |         |
| 7   | 17.7                       | 25                   | Yes       |         |
| 8   | 28.6                       | 27                   | No        |         |

บันทึกระยะทางระหว่างข้อมูลใหม่ที่ต้องการจำแนกกับชุดข้อมูลเก่าลงในตาราง

(2) จัดเรียงรายการข้อมูลตามระยะทางจากน้อยไปมาก ถ้าใช้โปรแกรม Microsoft Excel ให้นักเรียน ลาก Highlight ที่เซลอุณหภูมิไปด้านขวาจนถึงเซลระยะทาง จากนั้นคลิกที่เมนู Sort & Filter แล้ว เลือกคำสั่ง Filter จะปรากฏ dropdown list เซลช่องที่นักเรียน Highlight ให้นักเรียนกด dropdownlist ที่เซล "ระยะทาง" ให้เลือกคำสั่ง Sort Smallest to Largest

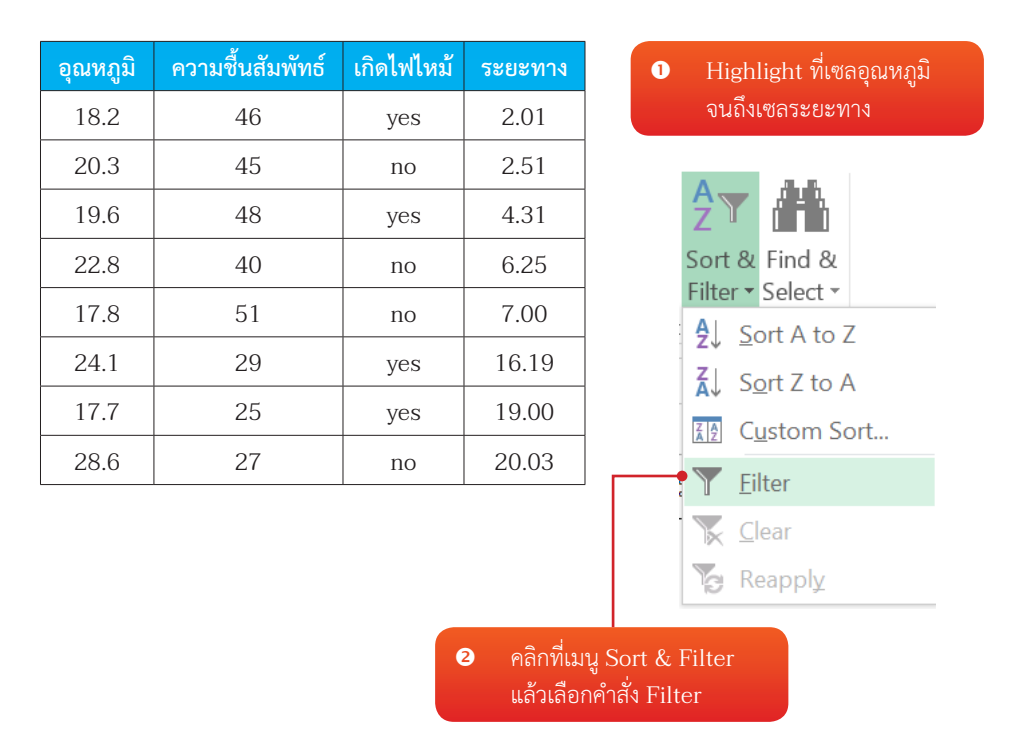

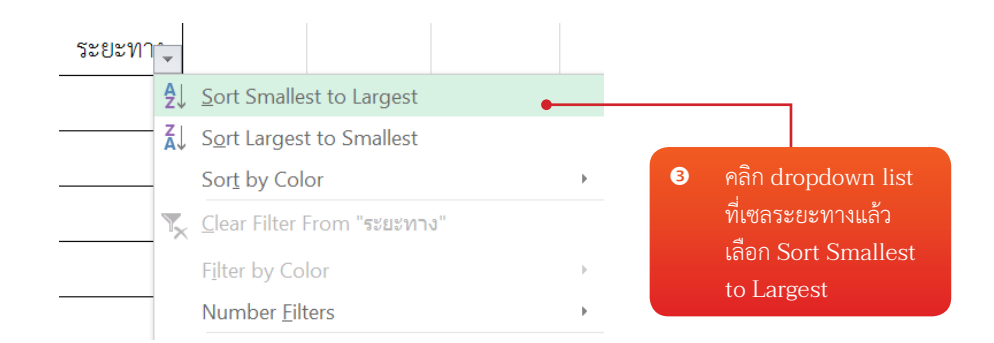

จำแนกข้อมูลใหม่ ตามกลุ่มที่มีจำนวนสมาชิกมากที่สุดในชุดข้อมูล K ลำดับ (กรอกข้อมูลในแถวที่ตรง กับค่า K ที่กลุ่มเลือก)

| ค่า K | จำนวนสมาชิกกลุ่ม<br>เกิดไฟไหม้ (yes) | จำนวนสมาชิกกลุ่ม<br>ไม่เกิดไฟไหม้ (no) | ผลการจำแนก |
|-------|--------------------------------------|----------------------------------------|------------|
| K = 3 |                                      |                                        |            |
| K = 5 |                                      |                                        |            |
| K = 7 |                                      |                                        |            |

้จากชุดข้อมูลการเกิดไฟป่า มีชุดข้อมูลสำหรับการทดสอบ 5 รายการดังนี้

| ที่ | อุณหภูมิ (องศาเซลเซียส) | ความชื้นสัมพัทธ์ (%) | สถานะการเกิดไฟป่า |
|-----|-------------------------|----------------------|-------------------|
| 1   | 29.6                    | 27                   | No                |
| 2   | 19.3                    | 38                   | Yes               |
| 3   | 17.8                    | 56                   | No                |
| 4   | 25.1                    | 27                   | No                |
| 5   | 30.2                    | 24                   | No                |

(4) ทดสอบข้อมูลด้วยชุดทดสอบ จำนวน 5 ตัว จากนั้นให้นักเรียนเปรียบเทียบผลการทำนายกับเพื่อน กลุ่มอื่น ว่า ผลการทดสอบ ค่า K ตัวใดที่ทำนายได้ถูกต้องแม่นยำที่สุด จึงเลือกใช้ค่า K ตัวนั้นในการ สรุปผลการวิเคราะห์

### สรุปผลการวิเคราะห์

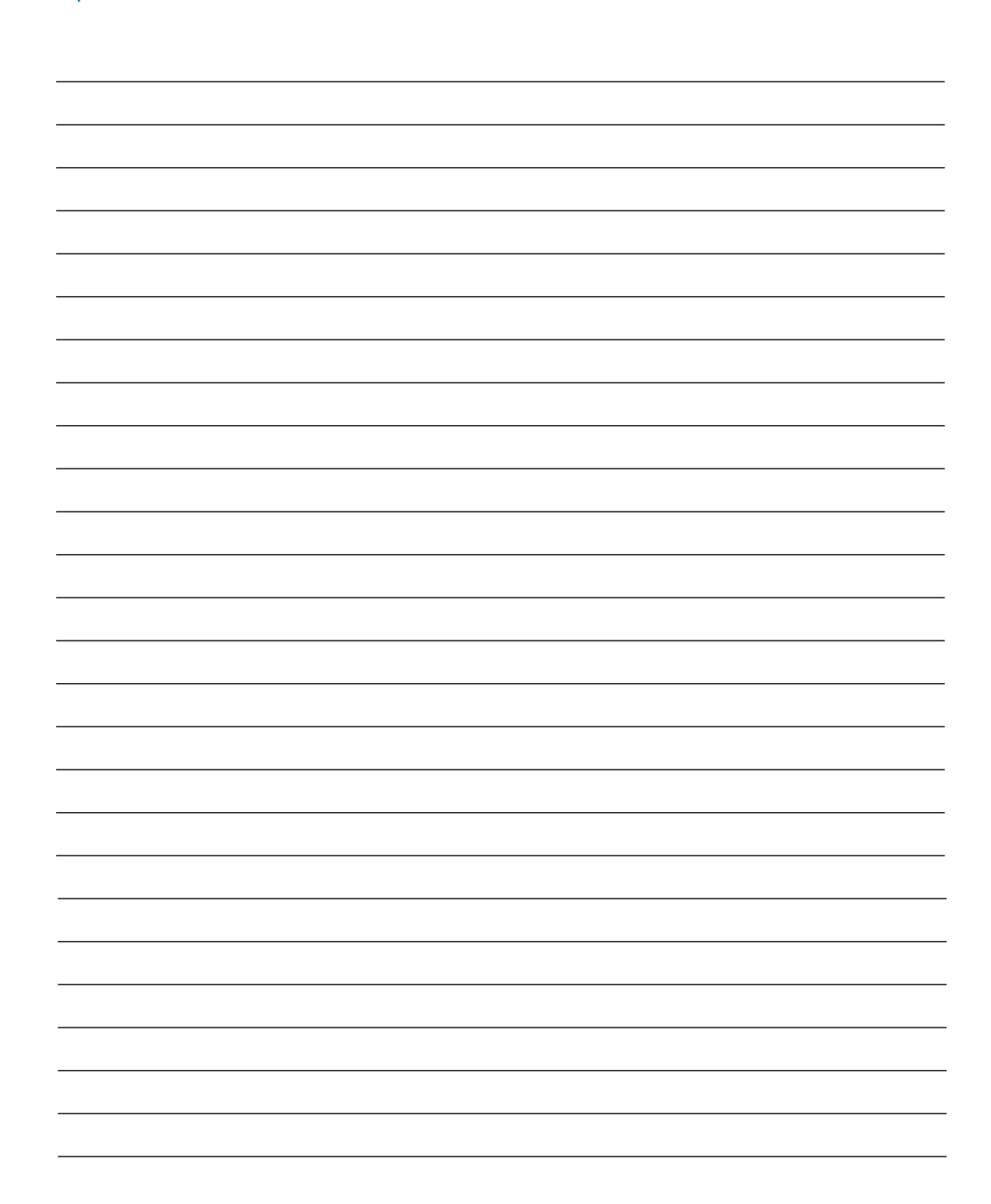